## Converting model between Enterprise Architecture Frameworks

You can change the selected environment and its mode via the **Select Perspective** dialog. Just keep in mind, that the project will not be converted automatically. When you select another perspective, only the GUI will change but the project will not be migrated to the new framework.

To open Select Perspective dialog

• Click Options > Perspectives > Perspectives. The Select Perspective dialog opens.

However, if you need to change the project's framework, you must convert it to the required framework.

To convert an enterprise model to another Enterprise Architecture Framework (EAF)

1. In the modeling tool's main menu, click File > Convert To and select the needed perspective from the following:

- DoDAF
- DoDAF 2.0
- MODAF
- NAF
- NAF 4.0
- UAF
- UAF Enterprise Architecture (related to EA-BPMN perspective)
- 2. The Question dialog opens. Click Yes.

| 🔀 Question |                                                                                                    | ×  |
|------------|----------------------------------------------------------------------------------------------------|----|
|            | Active project will be converted to <b>DoDAF 2.0</b><br>project in accordance with the following conversion<br>settings: |    |
| ?          | <ul> <li>Convert diagram types</li> <li>Convert template structure</li> </ul>                                            |    |
|            | Are you sure you want to <b>convert</b> the project?                                                                     |    |
|            | NOTE! Used read-only projects will not be converted                                                                      | d. |
|            | Yes No Help                                                                                                    |    |